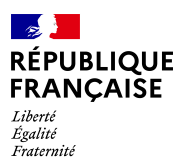

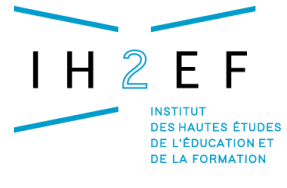

## LES TABLEAUX CROISÉS DYNAMIQUES

Une vidéo est disponible sur le site de l'ESEN, dans la rubrique *Outils pour agir*, puis *Analyser des bases de données avec Excel*. Commentées par M. J. Mermillod, ces illustrations proposent des exemples concrets de réalisation de T.C.D.

Nous retiendrons ici un exemple de TCD utilisé pour le comptage rapide des effectifs par option, notamment dans la démarche de prévision d'effectifs. Une fois que vous avez récupéré vos élèves dans un tableau, la procédure peut commencer. Il faut sélectionner *Données* puis *Rapport de tableau croisé dynamique*. Vous obtenez un assistant (1) qui va vous guider à travers trois étapes.

|     |                                                    |                |            |                      |            |               |                    |                | /  |    |   |           |  |   |   |      |   |   |                |     |   |   |      |     |           |           |     |            |   |    |
|-----|----------------------------------------------------|----------------|------------|----------------------|------------|---------------|--------------------|----------------|----|----|---|-----------|--|---|---|------|---|---|----------------|-----|---|---|------|-----|-----------|-----------|-----|------------|---|----|
| ×   | Microsoft Excel - 1Base élèves.xls [Lecture seule] |                |            |                      |            |               |                    |                |    |    |   |           |  |   |   | ×    |   |   |                |     |   |   |      |     |           |           |     |            |   |    |
| : 2 | Eichier Editio                                     | on Affichage ] | nsertion F | orma <u>t</u> Qutils | Don        | nées          | Fe <u>n</u> être 📝 |                |    | _  |   |           |  |   |   |      |   |   |                |     |   |   |      | Tap | ez une    | e questio | n   |            | 8 | ×  |
| 10  | i 💕 🖬 🔒 i                                          | 🖪 🖪 l 🖑 🛍      | 1 X 🗈      | 🏝 - 🥩 🛛 🤊            | <b></b> ≵↓ | <u>⊺</u> rier |                    |                |    | Ŧ  | ( | 🕜 🚆 Arial |  |   | - | 10 🔹 | G | I | <u>s</u>   ≣ = | 6 8 |   | 9 | % 00 | €   | ,0<br>,00 |           | • ð | • <u>A</u> | • | ** |
| 1   | 1 1 1 2                                            | o 🖄   🗇 o      | 2 4 (      | Pa   ♥♥ Répond       |            | Eiltrer       |                    |                | •  | n. |   |           |  |   |   |      |   |   |                |     |   |   |      |     |           |           |     |            |   |    |
|     | A202 -                                             | ∙ 🛃 🖌          | RO         |                      |            | Sous-to       | otaux              |                |    |    |   |           |  |   |   |      |   |   |                |     |   |   |      |     |           |           |     |            |   |    |
|     | A                                                  | В              | С          | D                    |            | ⊻alidati      | on                 |                |    |    |   |           |  | J |   | K    |   |   | L              |     | М |   | N    |     |           | 0         |     | Ρ          | - | ^  |
| 187 | LACR                                               | Malorie        | 4A         | 5A                   |            | Conver        | tir                |                |    |    |   |           |  |   |   |      |   |   |                |     |   |   |      |     |           |           |     |            | _ |    |
| 188 | LAMB                                               | Alexis         | 4A         | 5C                   | i.         | Rappor        | t de tableau       | croisé dynamiq | ue | 1_ |   |           |  |   |   |      |   |   |                |     |   |   |      |     |           |           |     |            |   |    |
| 189 | LEMA                                               | Jérôme         | 4A         | 5B                   |            | Donnée        | es externes        |                | •  |    |   |           |  |   |   |      |   |   |                |     |   |   |      |     |           |           |     |            |   |    |
| 190 | PANN                                               | Caroline       | 4A         | 5B                   |            | Liste         |                    |                | •  |    |   |           |  |   |   |      |   |   |                |     |   |   |      |     |           |           |     |            |   |    |
| 191 | REDA                                               | Tiphaine       | 4A         | 5A                   | 2          | Actuali       | ser les donné      | es             |    |    |   |           |  |   |   |      |   |   |                |     |   |   |      |     |           |           |     |            |   |    |
| 192 | TROU                                               | Amandine       | 4A         | 5C                   |            |               |                    | 0              |    |    |   |           |  |   |   |      |   |   |                |     |   |   |      |     |           |           |     |            |   |    |
| 193 | VANE                                               | Mathieu        | 4A         | 5B                   | AGL        | _1            | ESP2               | LATIN          |    |    |   |           |  |   |   |      |   |   |                |     |   |   |      |     |           |           |     |            |   |    |
| 194 | VERM                                               | Sidonie        | 4A         | 5B                   | AGL        | _1            | ESP2               | LATIN          |    |    |   |           |  |   |   |      |   |   |                |     |   |   |      |     |           |           |     |            |   |    |
| 195 | ZANN                                               | Geovanny       | 4A         | 5C                   | AGL        | _1            | ESP2               | LATIN          |    |    |   |           |  |   |   |      |   |   |                |     |   |   |      |     |           |           |     |            |   |    |
| 196 | ALLA                                               | Dorian         | 4B         | 5E                   | AGL        | _1            | ESP2               | TIRAC          |    |    |   |           |  |   |   |      |   |   |                |     |   |   |      |     |           |           |     |            |   | _  |
| 197 | ANQU                                               | Pierre         | 4B         | 5E                   | AGL        | _1            | ALL2               | LATIN          |    |    |   |           |  |   |   |      |   |   |                |     |   |   |      |     |           |           |     |            |   | =  |
| 198 | BAUD                                               | Stéphanie      | 4B         | 5E                   | AGL        | _1            | ESP2               | TIRAC          |    |    |   |           |  |   |   |      |   |   |                |     |   |   |      |     |           |           |     |            | J | -  |
| 199 | BIGO                                               | Marine         | 4B         | 5E                   | AGL        | _1            | ESP2               | TIRAC          |    |    |   |           |  |   |   |      |   |   |                |     |   |   |      |     |           |           |     |            |   |    |
| 200 | BLEU                                               | Dimitri        | 4B         | 5B                   | AGL        | 1             | ALL2               | LATIN          |    |    |   |           |  |   |   |      |   |   |                |     |   |   |      |     |           |           |     |            |   |    |

(1) L'étape 1 consiste à localiser l'information qui sera analysée dans le tableau croisé dynamique. Dans notre exemple, les données sont dans une feuille de calcul Excel.

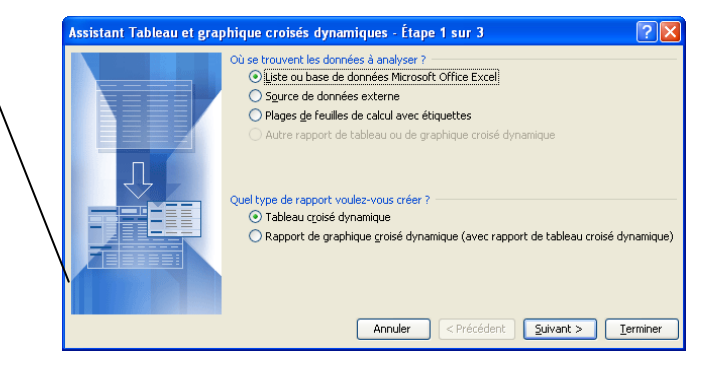

Comme l'indique la fenêtre ci-dessous, l'étape 2 consiste à définir l'ensemble des cellules qui contiennent l'information à analyser. Dans notre exemple, cela va de la colonne A à G et de la ligne 1 à 654.

Remarque : ne pas hésiter à laisser quelques lignes vides pour accueillir les nouveaux enregistrements.

| Assista   | nt Tableau et graphique croisés dynamiques - Étape 2 su ? 🔀 |
|-----------|-------------------------------------------------------------|
| Où se tro | ouvent vos données ?                                        |
| Plage :   | \$A\$1:\$G\$654                                             |
|           | Annuler < Précédent Suivant > Ierminer                      |

Document donné à titre indicatif

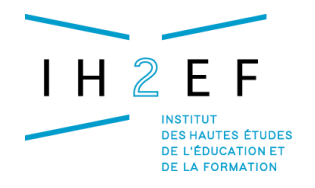

L'étape 3 définit la feuille sur laquelle sera réalisé le tableau croisé dynamique.

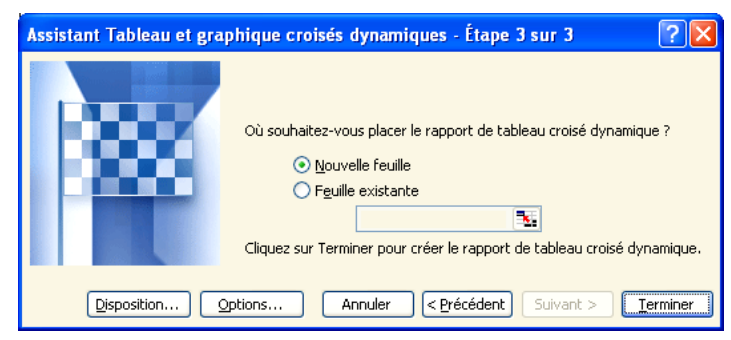

Le film annuel

L'extrait de page écran ci-dessous contient les informations nécessaires à la réalisation du tableau. Nous avons besoin des noms de champs suivants :

- DIVCOD pour avoir la liste des classes
- ELEOPT1 pour la langue vivante 1 suivie par l'élève
- ELEOPT2 pour la langue vivante 2 ou l'option facultative...

Procédure

- 1. Sélectionner DIVCOD et, sans lâcher le clic droit de la souris, déposer le champ sélectionné en titre de colonne (1).
- 2. Cliquer sur ELEOPT1 et, sans lâcher le clic droit de la souris, déposer le champ sélectionné en titre de ligne (2).
- 3. Cliquer sur ELEOPT2 et, sans lâcher le clic droit de la souris, déposer le champ sélectionné en titre de ligne (3), à droite de ELEOPT1.
- 4. Même chose avec ELEOPT3 si vous le souhaitez.
- 5. Dernière étape : cliquer sur ELENOM et, sans lâcher le clic droit de la souris, déposer le nom du champ dans la zone *Déposer Données Ici*.

| (2) |                                                                 |                             | 3)              |            | (1)                   |                         |                  |                   |                                               |                                                                                    |                                               |       |   |         |       |              |
|-----|-----------------------------------------------------------------|-----------------------------|-----------------|------------|-----------------------|-------------------------|------------------|-------------------|-----------------------------------------------|------------------------------------------------------------------------------------|-----------------------------------------------|-------|---|---------|-------|--------------|
|     | 🛛 Mio                                                           | crosoft Ex                  | cel - 1Base élè | ves.xls [] | ecture seule]         |                         |                  |                   |                                               |                                                                                    |                                               |       |   |         |       |              |
|     | : <b>B</b> ) e                                                  | Fichier <u>E</u> di         | tion Affichage  | Insertion  | Forma <u>t</u> Outils | Données Fe              | nêtre ?          |                   |                                               |                                                                                    |                                               |       |   |         | Tape: | z une questi |
|     |                                                                 | -<br>                       | 1 A 1 49        |            | <br>a 🕅 • 🛷 🖄         | -<br>- (□ -   🕞         |                  | Z   🌆 100%        | 🗸 🕜 🎦 : Arial                                 |                                                                                    | • 10 •                                        | GIS   |   | a 🦉 % 0 | 00€%  | 0 ₹≣   0     |
|     |                                                                 |                             |                 | 5 B        | L I V Réponde         | e en incluant de        | es modifications | Terminer la révis |                                               |                                                                                    |                                               | _     |   |         | ,,,,  | 9 - 7 I C    |
|     |                                                                 | G16                         | ▼ fx            |            |                       | o or m <u>o</u> dane de | oo modineddonom  | Terminer areas    | 3                                             |                                                                                    |                                               |       |   |         |       |              |
|     |                                                                 | A                           | В               | C          | D                     | E                       | F                | G                 | Н                                             | 1                                                                                  | J                                             | K     | L | M       | 1     | N            |
|     | 1                                                               |                             |                 | Dé         | ioser champs de       | page lci                |                  |                   |                                               |                                                                                    |                                               |       |   |         |       |              |
|     | 2                                                               |                             |                 |            | Dánosar cham          | ne de colonn            | e lei            |                   |                                               |                                                                                    |                                               |       |   |         |       |              |
|     | 4                                                               |                             |                 |            | Deposer chain         |                         |                  |                   |                                               | Tableau                                                                            | croisé dyna                                   | mique |   |         | ▼ X   |              |
|     | 5<br>6<br>7<br>8<br>9<br>10<br>11<br>12<br>13<br>14<br>15<br>16 | Déposer champs de ligne lci | Dé              | po         | ser E                 | )oni                    | nées             | s Ici             | Liste de cha<br>Déplacez les<br>tableau crois | Tableau<br>amps de table<br>éléments vers l<br>vom<br>PREU<br>COD<br>COD04<br>COD1 | croisé dynamiq<br>au croisé 🔻<br>e rapport de | ×     |   |         |       |              |
|     | 17                                                              |                             |                 |            |                       |                         |                  |                   |                                               | 0P11<br>0PT2                                                                       |                                               |       |   |         |       |              |
|     | 19                                                              |                             |                 |            |                       |                         |                  |                   |                                               | OPT3                                                                               |                                               |       |   |         | -     |              |
|     | 20                                                              |                             |                 |            |                       |                         |                  |                   |                                               |                                                                                    |                                               |       |   |         |       |              |
|     | 21                                                              |                             |                 |            |                       |                         |                  |                   | _                                             |                                                                                    |                                               |       |   |         |       |              |
|     | 22                                                              |                             |                 |            |                       |                         |                  |                   |                                               |                                                                                    |                                               |       |   |         |       |              |
|     | 24                                                              |                             |                 |            |                       |                         |                  |                   |                                               |                                                                                    |                                               |       |   |         |       |              |
|     | 25                                                              |                             |                 |            |                       |                         |                  |                   | Ajouter à                                     | Zone de ligne                                                                      | is i                                          | ~     |   |         |       |              |
|     | 26                                                              |                             |                 |            |                       |                         |                  |                   |                                               |                                                                                    |                                               |       |   |         |       |              |
|     | 27                                                              |                             |                 |            |                       |                         |                  |                   |                                               |                                                                                    |                                               |       |   |         |       |              |

Document donné à titre indicatif

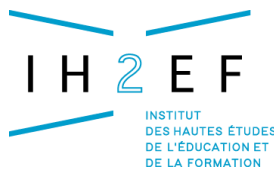

Le film annuel

Après avoir introduit les noms de lignes et de colonnes, on obtient le résultat suivant :

| 1   | licrosoft E          | xcel - | 1Base élé | èves.xls [Le | cture seule       | el l               |                           |               |                |                |                          |                  |         |                  |
|-----|----------------------|--------|-----------|--------------|-------------------|--------------------|---------------------------|---------------|----------------|----------------|--------------------------|------------------|---------|------------------|
| :0) | Eichier E            | dition | Affichage | Insertion F  | orma <u>t</u> Out | ls <u>D</u> onnées | Fe <u>n</u> être <u>?</u> |               |                |                |                          |                  |         |                  |
| 10  | 💕 🖬 🛔                | ) (3   | ) 🛕 🖤     | 🕰   X 🗈      | 遇 • 🛷             | <b>1) -</b> (°1 -  | 🚡 🧶 Σ                     | - 2   X     🛍 | 100% -         | 🕜 🚆 Arial      |                          | ✓ 10             | G       | <u>z s</u>   ≣ i |
| -   | <b>1 11 11 11 11</b> | a 👞    | X15       | S 🔗 🖏 i      | 🕞   💖 Rép         | ondre en inclua    | nt des modifica           | tions Termin  | er la révision |                |                          |                  |         |                  |
| -   | A3                   | -      | fx        | <u> </u>     | <u>, ,</u>        |                    |                           |               |                |                |                          |                  |         |                  |
| _   | A                    |        | В         | C            | D                 | E                  | F                         | G             | Н              |                |                          |                  |         |                  |
| 1   |                      |        | _         | -            |                   | _                  |                           | -             |                |                | l able                   | au croise dy     | namique |                  |
| 2   |                      |        |           |              |                   |                    |                           |               |                |                | Tablea                   | au croisé dynar  | mique - | 21 🛄 📑           |
| 3   |                      |        |           | DIVCOD       | J                 |                    |                           |               |                |                |                          |                  |         |                  |
| 4   | ELEOPT1              | 💌 EL   | EOPT2     | - 3A         | 3B                | 3C                 | 3D                        | 3E            | 3F             | 3G             | 4A                       | 4B               | 4C      | 4D               |
| 5   |                      |        |           |              |                   |                    |                           |               |                |                |                          |                  |         |                  |
| 6   | Total                |        |           | _            |                   |                    |                           |               |                |                |                          |                  |         |                  |
| 7   | AGL1                 |        |           | _            |                   |                    |                           |               |                |                |                          |                  |         |                  |
| 8   |                      | A      | GL9       | _            |                   |                    |                           |               |                | Liste de cha   | mps de tal               | bleau croisé     | ▼ ×     |                  |
| y   |                      | AL     | .12       | _            |                   |                    |                           |               |                | Déplacez les é | ilámante va              | re le rannort de |         |                  |
| 10  |                      | A      | THLE      | Dó           | noc               | or E               | Jon                       | 260           |                | tableau croisé | ernencs ver<br>dynamique | :<br>:           | -       |                  |
| 11  |                      | BA     | ASKI      |              | pus               |                    | וווטל                     | 1663          |                |                |                          |                  |         |                  |
| 12  |                      | ES     | SP2       | _            |                   |                    |                           |               |                | ELEN           | ом                       |                  |         |                  |
| 13  |                      | LA     | ATIN      | _            |                   |                    |                           |               |                | ELEP           | REU                      |                  |         |                  |
| 14  |                      | RU     | JS2C      | _            |                   |                    |                           |               |                |                | OD                       |                  |         |                  |
| 15  |                      |        | RAC       | 4            |                   |                    |                           |               |                |                | 0004                     |                  |         |                  |
| 16  | Total AGL            | _      |           | -            |                   |                    |                           |               |                |                | DT1                      |                  |         |                  |
| 17  | ALLI                 |        | 21.2      | -            |                   |                    |                           |               |                |                |                          |                  |         |                  |
| 10  |                      | A      |           | -            |                   |                    |                           |               |                |                | 12                       |                  |         |                  |
| 20  | Total ALL1           | LA     | ATTIN     | -            |                   |                    |                           |               |                |                | PT3                      |                  |         |                  |
| 20  | ADA1C                |        | 21.2      | -            |                   |                    |                           |               |                |                |                          |                  |         |                  |
| 21  | Total ARA            | 10     | 212       | -            |                   |                    |                           |               |                |                |                          |                  |         |                  |
| 23  | RUS1C                |        | 312       | -            |                   |                    |                           |               |                |                |                          |                  |         |                  |
| 24  | Total RUS            | 10     | of hade   | -            |                   |                    |                           |               |                |                |                          |                  |         |                  |
| 25  | Total                |        |           |              |                   |                    |                           |               |                | Ajouter à      | Zone de li               | gnes             | ~       |                  |
| 26  |                      |        |           |              |                   |                    |                           |               |                |                |                          |                  |         |                  |
|     |                      | _      |           |              |                   |                    |                           |               |                |                | -                        |                  |         |                  |

Lorsque les noms ont été déposés dans le corps du tableau, le comptage s'effectue instantanément. Dans l'exemple ci-dessous, seules les classes de quatrième apparaissent. La sélection se fait en cliquant sur le triangle présent derrière le titre DIVCOD (cellule D3) puis en cochant les cases présentes devant les noms des classes.

| 🛎 Microsoft Ex | xcel - 1Base élè      | ves.xls [Lect   | ture seule]          |                     |                   |                      |            |             |        |        |       |                   |                 |             |                   |         |          |
|----------------|-----------------------|-----------------|----------------------|---------------------|-------------------|----------------------|------------|-------------|--------|--------|-------|-------------------|-----------------|-------------|-------------------|---------|----------|
| Echier Ed      | dition Affichage      | Insertion Fo    | rma <u>t Q</u> utils | Données Fe          | enêtre <u>?</u>   |                      |            |             |        |        |       |                   |                 |             | Tapez une qi      | Jestion | -        |
|                | <br>                  | -<br>44 IV Do 0 | <br>a                | -<br>               |                   | Z] (ABa 1)           | 00% - @    | ··· E Arial |        | - 10   |       | e = = =           | = 53 1 93       | 96 000 1    | e ↔0 i #=         | 100 - 7 |          |
|                |                       |                 |                      | • (= • ] 4 <u>6</u> | ⇒ <b>-</b> · z    | * A *   🛄 *          |            |             |        | . 10   |       | 2 -               |                 | 78 000 4    | e ,00   ===       |         | <u> </u> |
|                | a 🧒 🗿 🔯 s             | 5 🛛 🎜 👘         |                      | re en ingluant d    | les modifications | Termi <u>n</u> er la | révision 💡 |             |        |        |       |                   |                 |             |                   |         |          |
| A3             | <b>▼</b> <i>f</i> ∗ Ν | ombre de ELE    | INOM                 |                     |                   |                      |            |             |        |        |       |                   |                 |             |                   |         |          |
| A              | В                     | C               | D                    | E                   | F                 | G                    | Н          |             | J      | K      | L     | M                 | N               | 0           | P                 |         | Q        |
| 1              |                       |                 |                      | Déposer char        | mps de page       | lci                  |            |             |        |        |       |                   |                 |             |                   |         |          |
| 2              | -                     |                 | D8 (000              |                     |                   |                      |            |             |        |        |       | bleau croisé d    | vopoique        |             |                   |         | <b>.</b> |
| J Nombre de    |                       |                 |                      | 40                  | 10                | 10                   | 45         | 45          | 10     | Tetel  |       | bleau eroise u    | ynannejde<br>   | (fa 1 = 7 ) | 47 I <b>9</b> I 8 | a 🖂 i 🧉 |          |
| 4 ELEUPTI      |                       | ELEOPIS         | · 4A                 | 40                  | 40 6              | 4U 2                 | 4⊏         | 41          | 46     | lotal  | 10    | ibleau croise dyn | amique 🔹   🍋    | Щ.   1      | "1   <b>1</b>   E | * 🖃 🕚   | 2        |
| 6 AGET         | ALLE                  | AGI 9           |                      |                     | 1                 | 3                    |            |             |        | 1      |       |                   |                 | -           |                   |         |          |
| 7              | 1                     | ATHLE           |                      |                     | -                 | 3                    |            |             |        | 3      |       |                   |                 |             |                   |         |          |
| 8              |                       | LATIN           |                      | 11                  |                   |                      |            |             |        | 11     |       |                   |                 |             |                   |         |          |
| 9              |                       | TIRAC           |                      | 1                   |                   |                      |            |             |        | 1      | Liste | de champs de      | tableau crois   | sé ▼ ×      |                   |         |          |
| 10             | Total ALL2            |                 |                      | 12                  | 7                 | 6                    |            |             |        | 25     | Dépla | acez les éléments | vers le rapport | :de         |                   |         |          |
| 11             | ESP2                  |                 | 4                    | 1                   | 15                | 12                   | 17         | 17          | 11     | 1 77   | table | au croisé dynami  | que             |             |                   |         |          |
| 12             |                       | AGL9            |                      |                     |                   |                      |            | 9           | 8      | 3 17   |       |                   |                 |             |                   |         |          |
| 13             |                       | ATHLE           |                      |                     |                   | 5                    | 7          |             | 6      | 5 17   |       |                   |                 |             |                   |         |          |
| 14             |                       | LATIN           | 10                   |                     |                   |                      |            |             |        | 10     |       |                   |                 |             |                   |         |          |
| 15             | T                     | TIRAC           |                      | 13                  | 45                | 47                   |            |             |        | 13     |       | EDIACOD           |                 |             |                   |         |          |
| 16             | Total ESP2            |                 | 14                   | 14                  | 15                | 17                   | 24         | 26          | 24     | 4 134  |       | DIVCOD04          |                 |             |                   |         |          |
| 10             | Total BUS2C           | , <b>I</b>      |                      |                     |                   |                      |            | 1           |        | 1      |       | ELEOPT1           |                 |             |                   |         |          |
| 19 Total ACI 1 | Tutal RUS2C           | ,               | 1.4                  | ac                  | 22                | 72                   | 74         | 77          | ,<br>) | 1 160  |       | ELEOPT2           |                 |             |                   |         |          |
| 20 ALL1        | AGI 2                 | 1               | 3                    | 20                  |                   | 23                   | 24         | 21          | 24     | 3      |       | ELEOPT3           |                 |             |                   |         |          |
| 21             |                       | LATIN           | 5                    |                     |                   |                      |            |             |        | 5      |       |                   |                 |             |                   |         |          |
| 22             | Total AGL2            |                 | 8                    |                     |                   |                      |            |             |        | 8      |       |                   |                 |             |                   |         |          |
| 23 Total ALL1  |                       |                 | 8                    |                     |                   |                      |            |             |        | 8      |       |                   |                 |             |                   |         |          |
| 24 ARA1C       | AGL2                  |                 |                      |                     |                   |                      | 1          |             |        | 1      |       |                   |                 |             |                   |         |          |
| 25             | Total AGL2            |                 |                      |                     |                   |                      | 1          |             |        | 1      | Ajo   | uter à Zone c     | ie lignes       | ~           |                   |         |          |
| 26 Total ARA1  | 1C                    |                 |                      |                     |                   |                      | 1          |             |        | 1      |       |                   |                 |             |                   |         |          |
| 27 RUS1C       | AGL2                  |                 |                      |                     |                   |                      | 1          |             |        | 1      |       |                   |                 |             |                   |         |          |
| 28             | Total AGL2            |                 |                      |                     |                   |                      | 1          |             |        | 1      |       |                   |                 |             |                   |         |          |
| 29 Total RUS1  | IC                    |                 |                      | ~~~                 |                   |                      | 1          |             |        | 1 470  |       |                   |                 |             |                   |         |          |
| 3U lotal       |                       |                 | 22                   | 26                  | 22                | 23                   | 26         | 27          | 24     | 4j 1/U |       |                   |                 |             |                   |         |          |

Pour finir, il est possible d'avoir l'identité des élèves concernés par une situation. En double cliquant sur la cellule E8, nous avons les élèves concernés (AGL1, ALL2 et latin en option).

|    |         | /-             |        |             |           |              |                  |                        |             |         |   |                      |                  |       |           |        |                       |
|----|---------|----------------|--------|-------------|-----------|--------------|------------------|------------------------|-------------|---------|---|----------------------|------------------|-------|-----------|--------|-----------------------|
| 10 | 🞽 🖬     | 🔒 i 🖪 🗳 i 🗳    | ۱ 🚨 ۴  | ሯ 🗈 🛍 •     | · 🍼 🛛 🔊   | - (°' -      | 🚡 😒 Σ 🔹          | • 2 ↓ X ↓   🛍          | 100% 💌 🕜    | 🙄 Arial | - | 9 • <mark>G</mark> 1 | ' <u>s</u>   📰 👅 | = 🛃 🛒 | % 000 € % | 8  💷 - | <u>ð</u> • <u>A</u> • |
| 1  | 1 21 21 | 2 🗣 🆄 🛛        | 8      | 1 🖶 (P)   1 | ¶∛ Répond | e en ingluar | it des modificat | ions Termi <u>n</u> er | la révision |         |   |                      |                  |       |           |        |                       |
|    | A1      | ▼ fx           | ELENO  | M           |           |              |                  |                        |             |         |   |                      |                  |       |           |        |                       |
|    | A       | B              | C      | D           | E         | F            | G                | Н                      |             | J       | K | L                    | M                | N     | 0         | P      | Q 7                   |
| 1  | ELENOM  | ELEPREU        | DIVCOL | D DIVCOD04  | ELEOPT    | 1 ELEOPT     | 2 ELEOPT3        |                        |             |         |   |                      |                  |       |           |        |                       |
| 2  | WILL    | Alice          | 4B     | 5C          | AGL1      | ALL2         | LATIN            |                        |             |         |   |                      |                  |       |           |        |                       |
| 3  | HURD    | Fabien         | 4B     | 5B          | AGL1      | ALL2         | LATIN            |                        |             |         |   |                      |                  |       |           |        |                       |
| 4  | HENR    | Anne-Charlotte | 4B     | 5B          | AGL1      | ALL2         | LATIN            |                        |             |         |   |                      |                  |       |           |        |                       |
| 5  | GUIL    | Alexandre      | 4B     | 5C          | AGL1      | ALL2         | LATIN            |                        |             |         |   |                      |                  |       |           |        |                       |
| 6  | GREU    | Mathilde       | 4B     | 5C          | AGL1      | ALL2         | LATIN            |                        |             |         |   |                      |                  |       |           |        |                       |
| 7  | GILL    | Cyril          | 4B     | 5B          | AGL1      | ALL2         | LATIN            |                        |             |         |   |                      |                  |       |           |        |                       |
| 8  | DE R    | Damien         | 4B     | 5C          | AGL1      | ALL2         | LATIN            |                        |             |         |   |                      |                  |       |           |        |                       |
| 9  | COCU    | Mélanie        | 4B     | 5C          | AGL1      | ALL2         | LATIN            |                        |             |         |   |                      |                  |       |           |        |                       |
| 10 | CARO    | Léo            | 4B     | 5C          | AGL1      | ALL2         | LATIN            |                        |             |         |   |                      |                  |       |           |        |                       |
| 11 | BLEU    | Dimitri        | 4B     | 5B          | AGL1      | ALL2         | LATIN            |                        |             |         |   |                      |                  |       |           |        |                       |
| 12 | ANQU    | Pierre         | 4B     | 5E          | AGL1      | ALL2         | LATIN            |                        |             |         |   |                      |                  |       |           |        |                       |
| 13 |         | 1              |        |             | 1         |              |                  |                        |             |         |   |                      |                  |       |           |        |                       |

Document donné à titre indicatif